# Introdução

O presente manual tem por intenção mostrar a instalação do software CmapTools na distribuição Linux Educacional 1.0. Foi escrito por Rafael Nink de Carvalho (e-mail: rafaelnink2@yahoo.com.br)

## Download

Entre no seu browser, no caso do Linux Educacional o navegador padrão é o Iceweasel e digite o endereço: <u>http://cmap.ihmc.us</u>

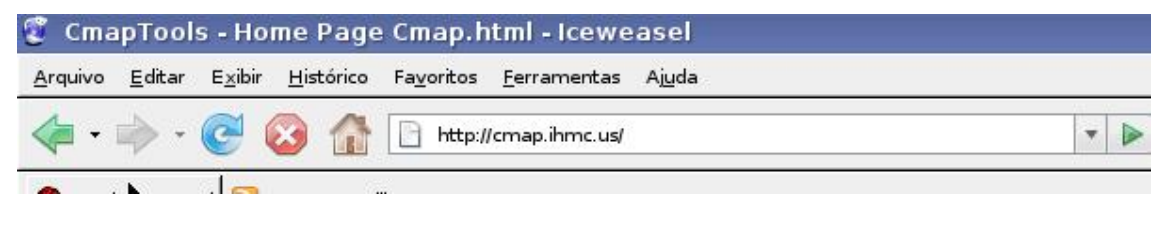

Clique em download

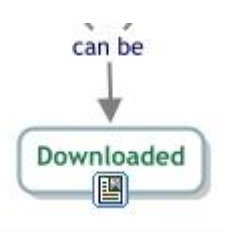

Clique em CmapTools e posterior em Individual use(non commercial)

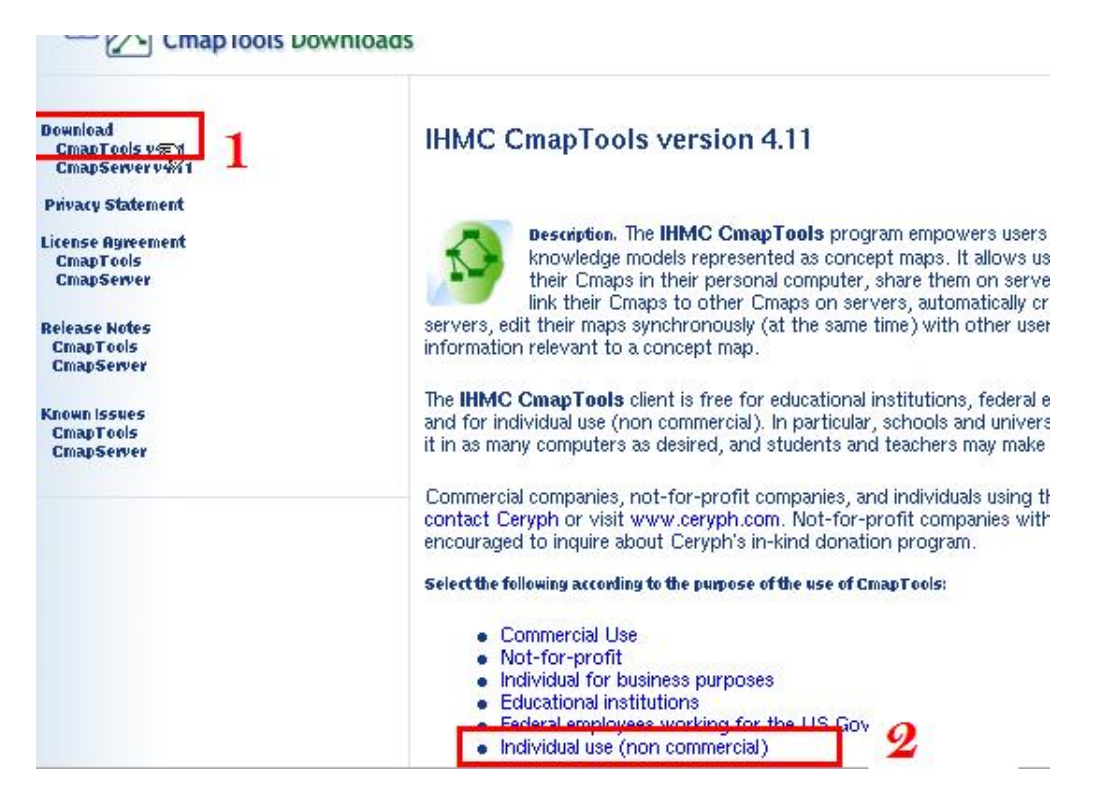

#### A seguir clique no sistema operacional e depois em download

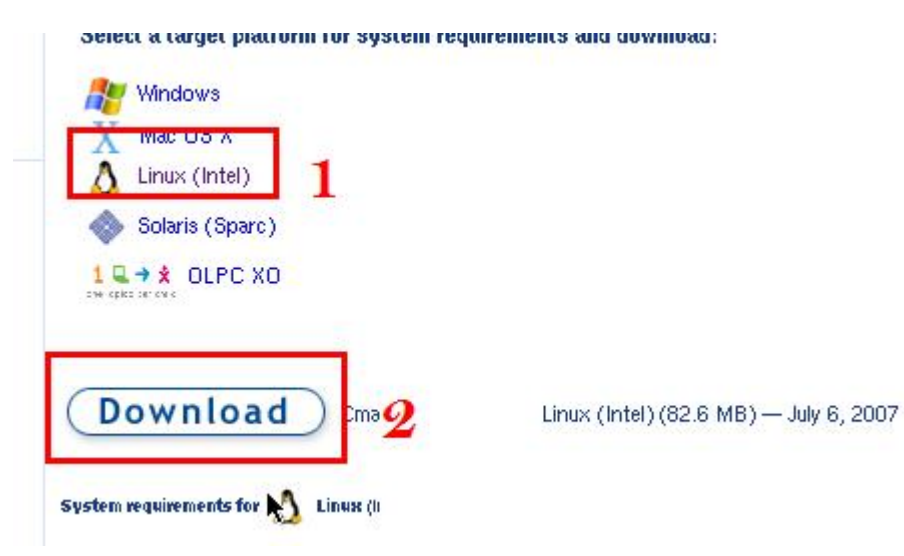

Preencha o cadastro seguinte:

| ierwise, all items marked with an asterisk (*) are i | equired information.                                                                                                    |
|------------------------------------------------------|----------------------------------------------------------------------------------------------------|
| Please read the note and check the box               | By checking the box you certify that the use<br>CmapTools will be for educational or individua<br>commercial) purposes, and/or you are a feder<br>employee working for the US Government. |
| *Email Addres                                        | is:                                                                                                    |
| "First Nar<br>"Last Nar                              | ne:                                                                                                    |
| *Count                                               | vy: Please Choose:                                                                                                    |
| *Organization/Compa                                  | Ny: Please Choose:                                                                                                    |
| Organization Nar                                     | ter                                                                                                    |
| How d d you hear about Cmap Tool                     | s? I                                                                                                    |
| Would you like to subscribe to the CmapTod           | ols mailing lists?                                                                                                    |
| CmapTo                                               | ol: Tree I wich to subscribe                                                                                                    |

Depois clique em Submit

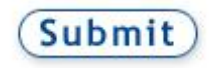

Já na página seguinte clique em Download

| IHMC CmapTools             | for Linux (Intel)                          |
|----------------------------|--------------------------------------------|
| Download                   | CmapTools v4.11 for Linux (Intel)(82.6 MB) |
| (You may need to right-cli | ck and Save Target As)                     |

Logo após clique em salvar.

| C Abrir LinuxCmapTools_v4.11_07   | -06-07.bin |                |
|-----------------------------------|------------|----------------|
| Você selecionou abrir:            |            |                |
| LinuxCmapTools_v4.11_07-06-07.bin |            |                |
| Tipo: BIN file                    |            |                |
| Site: http://cmap.ihmc.us         |            |                |
| Deseja salvá-lo?                  |            |                |
|                                   |            |                |
|                                   | Cancelar   | Salvar arquivo |
|                                   | -          |                |

Aguarde até completar o **Download**.

| LinuxCn      | napTools_v4.11_07-06-07.bin                 | Cancelar |
|--------------|---------------------------------------------|----------|
| <u>Pausa</u> | 209KB de 82.6MB a 53.8KB/s; 26:07 restantes |          |
| Pausa        | 209KB de 82.6MB a 53.8KB/s; 26:07 restantes |          |

# Instalação

## Abra o Konsole - Terminal

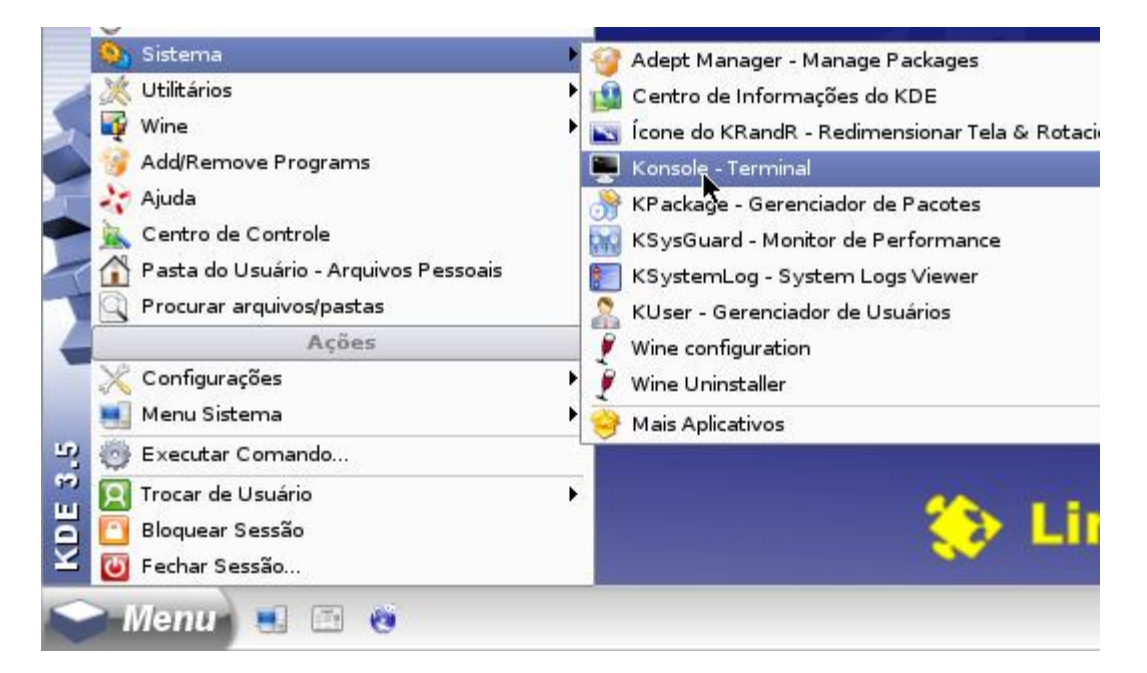

No terminal entre na pasta onde está o arquivo salvo, no meu caso: cd /home/aluno/Desktop

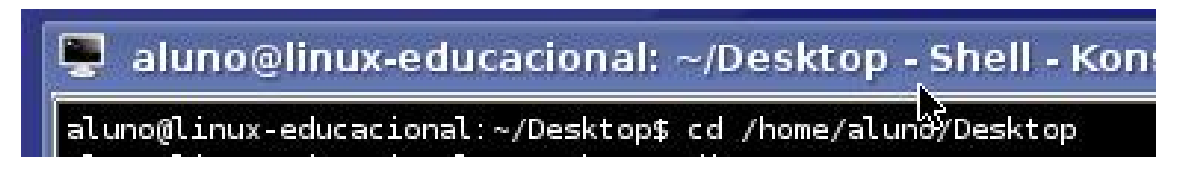

Em seguida liste os arquivos utilizando o comando **dir**, observe o nome salvo. Depois digite **sh** ./LinuxCmapTools\_v4.11\_07-06-07.bin (nome salvo) e tecle **enter**.

| -lune@linux_educacier | Decktont of theme (2) una Deckton        |                 |
|-----------------------|------------------------------------------|-----------------|
| aluno@linux-educacion | al:~/Desktop\$ cd /Home/acuno/Desktop    |                 |
| exe-1 01 1 3297 dmg   | GeoGebra 3 0 0 0 Belease Candidate 1 bin | newPackage      |
| exe-1.02.0.desktop    | GeoGebra. desktop                        | System. desktop |
| exe-1.02.0.lnk        | Home.desktop                             | trash. desktop  |
| eXe-install-1.02.exe  | LinuxCmapTools v4.11 07-06-07 bin        |                 |

Inicia-se então a instalação.

# Manual de Instalação do CmapTools no Linux Educacional 1.0 por Rafael Nink de Carvalho

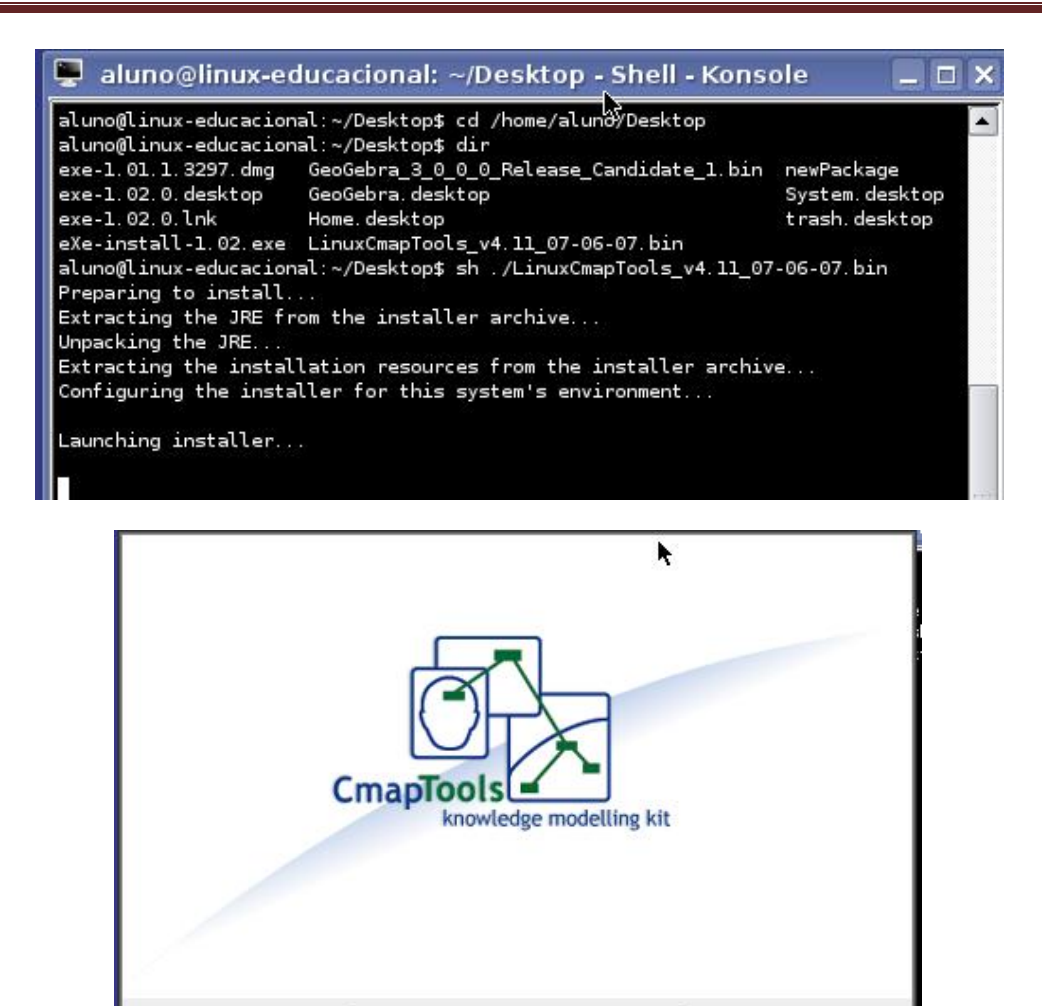

Na tela seguinte clique em Next.

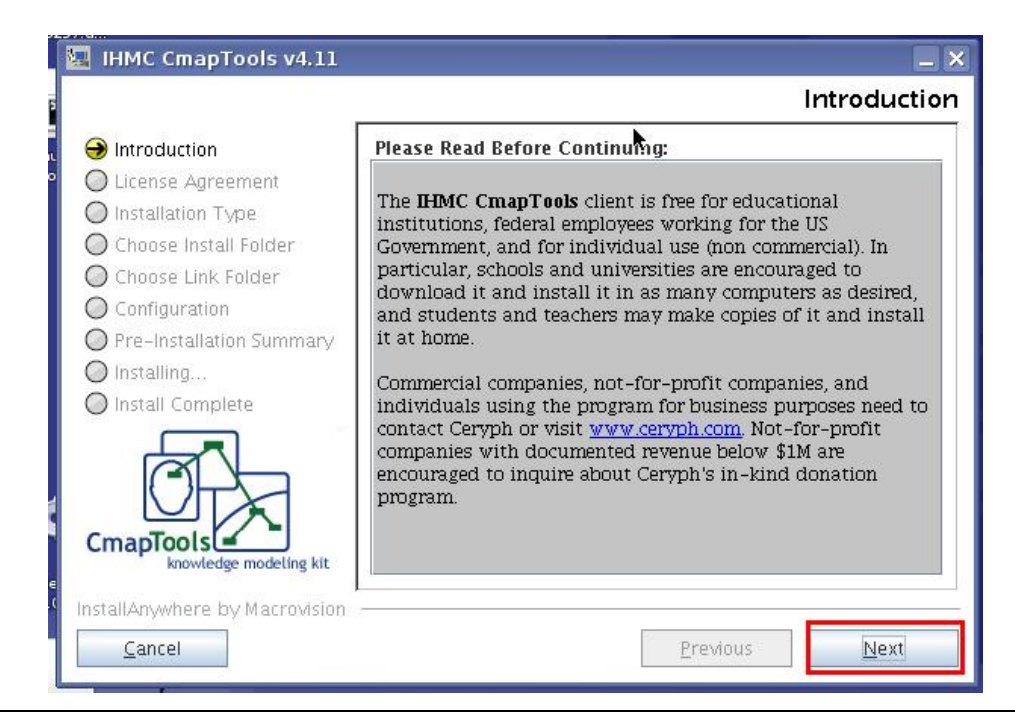

Na tela seguinte marque a opção Individual use (non commercial), posterior em Next.

| 🔙 IHMC CmapTools v4.11                                                                                                    |                                                                                                    |
|----------------------------------------------------------------------------------------------------|----------------------------------------------------------------------------------------------------|
|                                                                                                    | Introduction                                                                                                    |
| <ul> <li>Introduction</li> <li>License Agreement</li> <li>Installation Type</li> <li>Choose Install Folder</li> <li>Choose Link Folder</li> <li>Configuration</li> </ul> | Select one of the following according to the purpose of the use<br>of:<br>IHMC CmapTools                                                                                                    |
| <ul> <li>Configuration</li> <li>Pre-Installation Summary</li> <li>Installing</li> <li>Install Complete</li> </ul>                                                        | <ul> <li>Commercial use</li> <li>Not-for-profit</li> <li>Individual for business purposes</li> <li>Educational institutions</li> <li>Federal employees working for the US Government</li> <li>Individual use (non commercial)</li> </ul> |
| knowledge modeling kit<br>InstallAnywhere by Macrovision                                                                                                    | Previous Next                                                                                                    |

## Marque a opção I Agree e em seguida em Next

| IHMC CmapTools v4.11                                                                                                    | _ X                                                                                                    |
|----------------------------------------------------------------------------------------------------|----------------------------------------------------------------------------------------------------|
|                                                                                                    | Introduction                                                                                                    |
| <ul> <li>Introduction</li> <li>License Agreement</li> <li>Installation Type</li> <li>Choose Install Folder</li> <li>Choose Link Folder</li> <li>Configuration</li> <li>Pre-Installation Summary</li> <li>Installing</li> <li>Install Complete</li> </ul> | I certify that the use of CmapTools will be for educational or<br>individual (non commercial) purposes, and/or you are a federal<br>employee working for the US Government.<br>I Agree<br>I Disagree |
| InstallAnywhere by Macrovision                                                                                                    |                                                                                                    |
| Cancel                                                                                                    | Previous Next                                                                                                    |

### Clique em Next:

| 🔄 IHMC CmapTools v4.11                                                                                                    |                                                                                                    |
|----------------------------------------------------------------------------------------------------|----------------------------------------------------------------------------------------------------|
|                                                                                                    | Introduction                                                                                                    |
| <ul> <li>Introduction</li> <li>License Agreement</li> <li>Installation Type</li> <li>Choose Install Folder</li> <li>Choose Link Folder</li> <li>Configuration</li> <li>Pre-Installation Summary</li> <li>Installing</li> <li>Install Complete</li> </ul> | The installer program will guide you through the installation of<br>IHMC CmapTools v4.11<br>It is strongly recommended that you quit all programs before<br>continuing with this installation.<br>Click the 'Next' button to proceed to the next screen. If you want<br>to change something on a previous screen, click the 'Previous'<br>button.<br>You may cancel this installation at any time by clicking the<br>'Cancel' button. |
| InstallAnywhere by Macrovision                                                                                                    | Previous Next                                                                                                    |

Marque a opção I accept the terms of the License Agreement e depois em Next

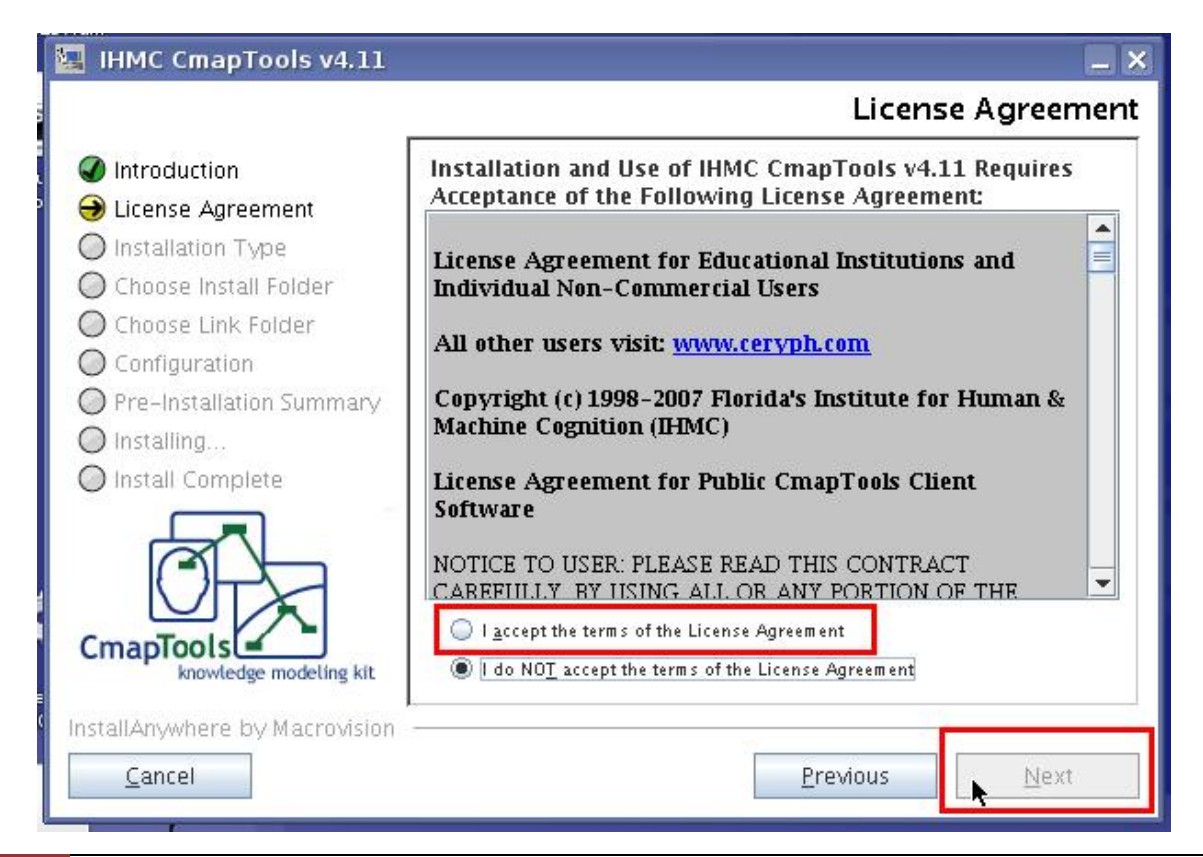

Na tela seguinte clique em Next.

| 🔄 IHMC CmapTools v4.11                                                                                                    | _ ×                                                                                                    |
|----------------------------------------------------------------------------------------------------|----------------------------------------------------------------------------------------------------|
| P                                                                                                    | Installation Type                                                                                                    |
| <ul> <li>Introduction</li> <li>License Agreement</li> <li>Installation Type</li> <li>Choose Install Folder</li> <li>Choose Link Folder</li> <li>Configuration</li> </ul> | Typical Configuration<br>Typical configuration includes default installation settings for<br>CmapTools in stand-alone computers.<br>This option is recommended for most users.                                                                 |
| <ul> <li>Pre-Installation Summary</li> <li>Installing</li> <li>Install Complete</li> <li>CmapTools</li> <li>Knowledge modeling kit</li> </ul>                            | Advanced Configuration<br>Advanced Configuration includes advanced installation settings<br>for CmapTools in stand-alone computers or network<br>workstations.<br>This option is recommended for Advanced Users and Network<br>Administrators. |
| InstallAnywhere by Macrovision —<br><u>C</u> ancel                                                                                                    | Previous Next                                                                                                    |

## Na tela seguinte clique em Next

| 🔚 IHMC CmapTools v4.11                                                                                                  | _ ×                              |
|----------------------------------------------------------------------------------------------------|----------------------------------|
|                                                                                                    | Choose Install Folder            |
| Introduction                                                                                                    | Where Would You Like to Install? |
| Icense Agreement                                                                                                    | /home/aluno/IHMC_CmapTools       |
| <ul> <li>Installation Type</li> <li>Choose Install Folder</li> <li>Choose Link Folder</li> <li>Configuration</li> </ul> | Restore Default Folder Choose    |
| Pre-Installation Summary     Installing     Install Complete                                                            |                                  |
| CmapTools<br>knowledge modeling kit                                                                                     |                                  |
| InstallAnywhere by Macrovision                                                                                          | Previous Next                    |

Na tela seguinte em Next.

| IHMC CmapTools v4.11                                                                                                    |                                                                                                    | _ ×         |
|----------------------------------------------------------------------------------------------------|----------------------------------------------------------------------------------------------------|-------------|
|                                                                                                    | Choose                                                                                                    | Link Folder |
| <ul> <li>Introduction</li> <li>License Agreement</li> <li>Installation Type</li> <li>Choose Install Folder</li> <li>Choose Link Folder</li> <li>Configuration</li> <li>Pre-Installation Summary</li> <li>Installing</li> <li>Install Complete</li> </ul> | Where would you like to create links?         In your home folder         Other:         Other:         Other:         Other: | Choose      |
| InstallAnywhere by Macrovision                                                                                                    | G                                                                                                    |             |

Agora clique em Install para iniciar a instalação.

| 🔄 IHMC CmapTools v4.11                                                                                                    | _ X                                                                                                    |
|----------------------------------------------------------------------------------------------------|----------------------------------------------------------------------------------------------------|
|                                                                                                    | Pre-Installation Summary                                                                                                    |
| Introduction                                                                                                    | Please Review the Following Before Continuing:                                                                                                 |
| <ul> <li>License Agreement</li> <li>Installation Type</li> <li>Choose Install Folder</li> <li>Choose Link Folder</li> <li>Configuration</li> <li>Pre-Installation Summary</li> <li>Installing</li> </ul> | Product Name:<br>IHMC CmapTools v4.11<br>Install Folder:<br>/home/aluno/IHMC_CmapTools<br>Link Folder:<br>/tmp/install.dir.4008/Do_Not_Install |
| Install Complete  CmapTools  Knowledge modeling kit                                                                                                    | <b>Disk Space Information (for Installation Target):</b><br>Required: 129.400.237 bytes<br>Available: 12.978.020.352 bytes                     |
| InstallAnywhere by Macrovision                                                                                                    | Previous NInstall                                                                                                    |

O processo de instalação foi iniciado, aguarde.

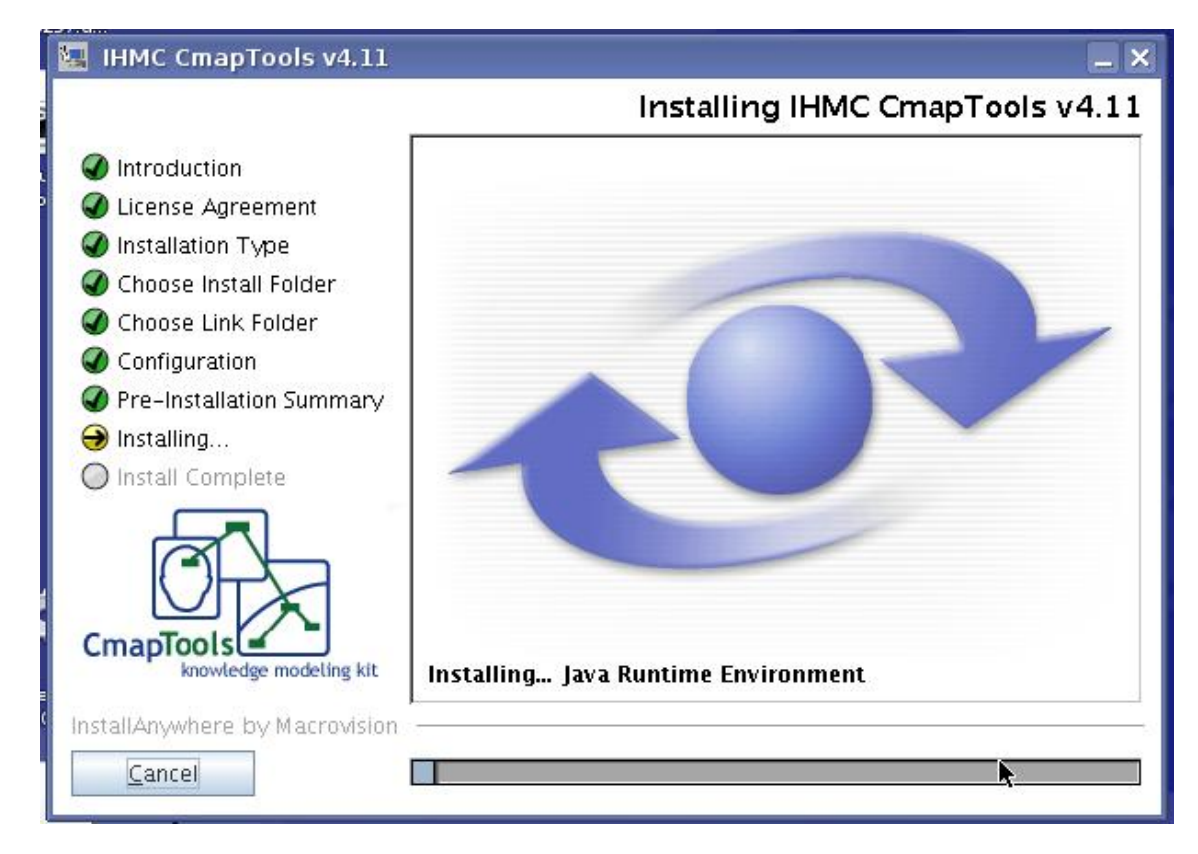

Clique em **Done** para finalizar a instalação.

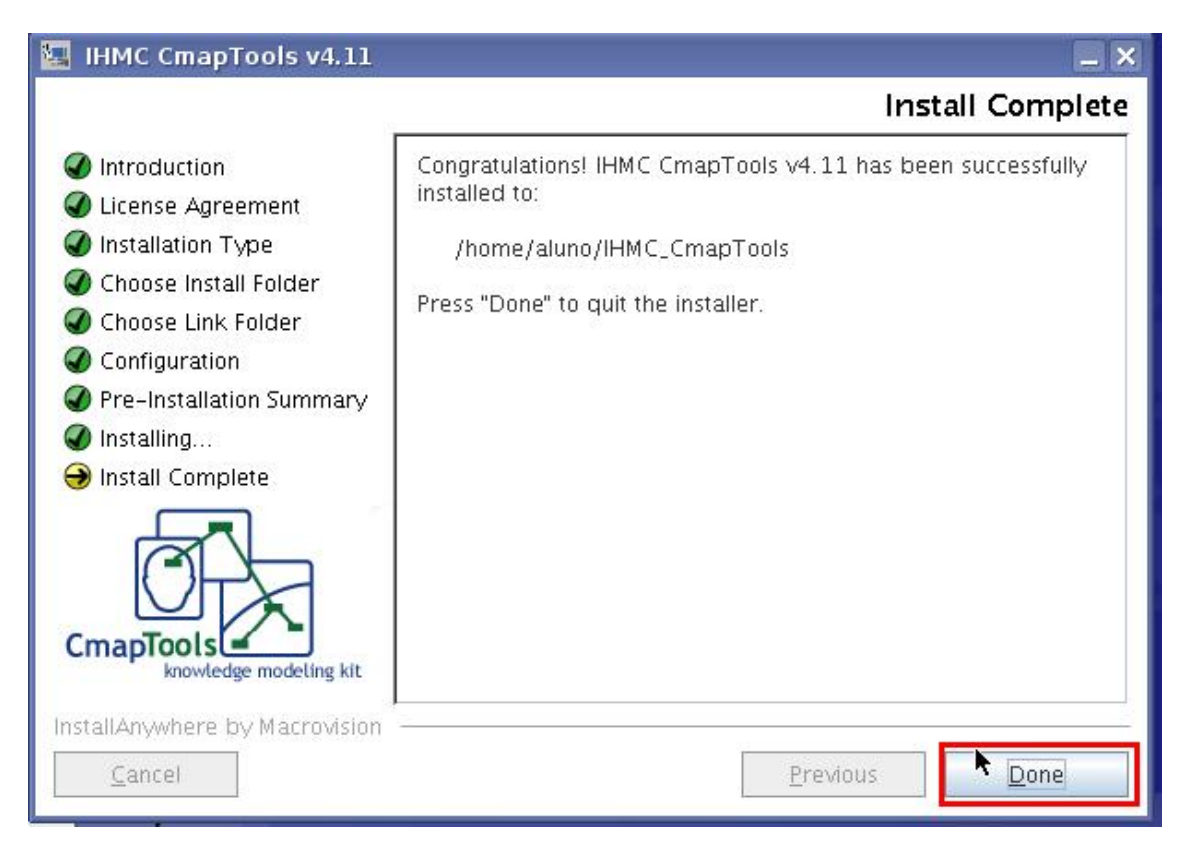

### Feche o Konsole

| -1                      |                                                                                                    |                |
|-------------------------|----------------------------------------------------------------------------------------------------|----------------|
| aluno@linux-educacio    | nat:~/Desktop\$ cd /nome/aluno/Desktop                                                                                                    |                |
| acuno@linux-educacio    | hat:∼/Desktop≱ dir                                                                                                    | ner Perek      |
| exe-1.01.1.3297.dmg     | GeoGebra_3_0_0_0_Release_Candidate_1.bin                                                                                                    | newPackage     |
| exe-1.02.0.desktop      | GeoGebra.desktop                                                                                                    | System.desktop |
| exe-1.02.0.lnk          | Home. desktop                                                                                                    | trash. desktop |
| eXe-install-1.02.exe    | LinuxCmapTools_v4.11_07-06-07.bin                                                                                                    |                |
| aluno@linux-educacio    | nal:~/Desktop\$ sh ./LinuxCmapTools_v4.11_07                                                                                                    | -06-07.bin     |
| Preparing to install    | 1992년 2월 1992년 2월 1992년 2월 1992년 2월 1992년 2월 1992년 2월 1992년 2월 1992년 2월 1992년 2월 1992년 2월 1992년 2월 1992년 2월 19<br>1992년 1월 1992년 2월 1992년 2월 1992년 2월 1992년 2월 1992년 2월 1992년 2월 1992년 2월 1992년 2월 1992년 2월 1992년 2월 1992년 2월 199<br>1992년 1월 1992년 2월 1992년 2월 1992년 2월 1992년 2월 1992년 2월 1992년 2월 1992년 2월 1992년 2월 1992년 2월 1992년 2월 1992년 2월 19 | 897931         |
| Extracting the JRE f    | rom the installer archive                                                                                                    |                |
| Uppacking the JBE       | 이 가장 같은 것 같은 것은 것은 것은 것은 것은 것은 것은 것은 것은 것은 것은 것은 것은                                                                                                    |                |
| Extracting the insta    | llation resources from the installer archiv                                                                                                    |                |
| Exchancering the filsta |                                                                                                    |                |

Processo de instalação finalizado.

# Criar Link para o aplicativo

Clique com o botão direito do mouse em um lugar livre na área de trabalho (desktop), aponte para Criar Novo e em seguida clique em Link para Aplicativo.

| Char Novo                                         | 10     | 🗾 🔄 Pasta                     |   |
|---------------------------------------------------|--------|-------------------------------|---|
| 😳 Executar Comando                                |        | Arquivo Texto                 |   |
| 📭 Desfazer                                        | Ctrl+Z | arquivo HTML                  |   |
| 🛅 Colar conteúdo da área de <u>t</u> ransferência | Ctrl+V | 📓 Link para Localização (URL) |   |
| 🧐 Ícones                                          |        | 🔍 Link para Aplicativo        |   |
| 🕣 Janelas                                         |        | Link para Dispositivo         | 1 |
| 赋 Atualizar Área de trabalho                      |        |                               |   |
| 💥 Configurar Área de Trabalho                     |        |                               |   |
| 😰 Trocar de Usuário                               | •      |                               |   |
| 👩 Bloquear Sessão                                 |        |                               |   |

Digite o nome desejado para o atalho

|     |    | picacivo | FIEVISAO |   |  |
|-----|----|----------|----------|---|--|
|     | 7  | 'n       |          |   |  |
| 50% |    |          |          | 1 |  |
| Mor | Cm | apTools  |          | - |  |

Clique na aba Aplicativo, em seguida no botão Navegar.

| <u>G</u> eral  | <u>P</u> ermissões | Aplicativo | Prevsão |   |                 |
|----------------|--------------------|------------|---------|---|-----------------|
| <u>D</u> escri | ção:               |            |         |   |                 |
| Co <u>m</u> e  | ntário:            |            |         |   |                 |
| <u>C</u> oma   | ndo:               |            |         | 9 | <u>N</u> avegar |

Clique na pasta IHMC\_CmapTools e em seguida no botão Abrir

| 🕻 Abrir - KDesktop                                     |                                                                        |     | ? □ X            |
|--------------------------------------------------------|------------------------------------------------------------------------|-----|------------------|
|                                                        | bin [] /HMC_CmapTools 1                                                |     | •                |
| Área de trabalho     Area do Usuário     Mila do Amora | CmapToolsLogs Wy_Cmaps<br>Desktop 🔐 newPackage<br>geogebra 👩 null.html |     |                  |
| Pastas de Rede                                         | ização:                                                                | 2 . | Abrir            |
| <u>F</u> iltro                                         | Todos os Arquivos                                                      |     | <u>C</u> ancelar |

Clique para selecionar **CmapTools** e em seguida em **Abrir**.

| Abrir - KDeskto                                     | р              |                             | ? 🗆           |
|-----------------------------------------------------|----------------|-----------------------------|---------------|
| 🔷 💽 🕥 📦<br>🌛 Área de trabalho<br>춝 Pasta do Usuário | bin<br>classes | /home/aluno/IHMC_CmapTools/ |               |
| 🔜 Mídia de Armaz<br>👰 Pastas de Rede                | Localização:   | UninstallerData             | <u>A</u> brir |

Clique em **Ok** 

| eral                                             | <u>P</u> ermissões                | Aplicativo            | P <u>r</u> evisão |             |           |          |
|--------------------------------------------------|-----------------------------------|-----------------------|-------------------|-------------|-----------|----------|
| <u>D</u> escri                                   | ção:                              |                       |                   |             |           |          |
| Come                                             | ntário:                           |                       |                   |             |           |          |
| <br>Comai                                        | ndo:                              | pme/alupo/IH          | MC CmanToo        | s/CmanToo   | le' N     | avegar   |
| <u>comando.</u><br>Camin <u>h</u> o de Trabalho: |                                   |                       |                   | a, e maproo |           |          |
| - amin                                           | <u>n</u> o de Trabalho:           | L                     |                   |             |           |          |
|                                                  |                                   |                       |                   |             |           |          |
| Tipos c                                          | le arquivos supo                  | rtados:               |                   |             |           |          |
| Tipos c<br>Tipos                                 | le arquivos supo<br>MIME Descriç  | rtados:<br>¡ão        |                   |             |           |          |
| <u>T</u> ipos c<br>Tipos                         | le arquivos supo<br>MIME Descriç  | rtados:<br>:ão        |                   |             |           |          |
| <u>T</u> ipos c<br>Tipos                         | le arquivos supo<br>MIME Descriç  | rtados:<br>ão         |                   |             |           |          |
| <u>T</u> ipos c<br>Tipos                         | le arquivos supo<br>MIME Descriç  | rtados:<br>.ão        |                   |             |           |          |
| <u>T</u> ipos c                                  | le arquivos supoi<br>MIME Descriç | rtados:<br>.ão        |                   |             |           |          |
| Tipos c                                          | le arquivos supo<br>MIME Descriç  | rtados:<br>.ão        |                   |             |           |          |
| Ţipos c                                          | le arquivos supo<br>MIME Descriç  | rtados:<br>.ão        |                   |             |           |          |
| <u>T</u> ipos c                                  | le arquivos supo<br>MIME Descriç  | rtados:<br>.ão        |                   |             |           |          |
| Tipos c<br>Tipos                                 | le arquivos supo<br>MIME Descriç  | rtados:<br>.ão<br>Rem | nover             |             | Jpcões Av | vancadas |

Pronto seu ícone foi criado com sucesso.

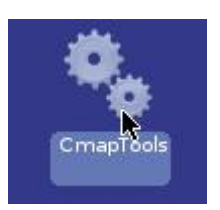

# Executando pela primeira vez

Clique no ícone CmapTools criado anteriormente.

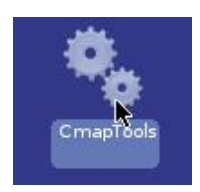

Na janela seguinte clique e arraste a janela marcada de vermelho para visualizar o seu conteúdo.

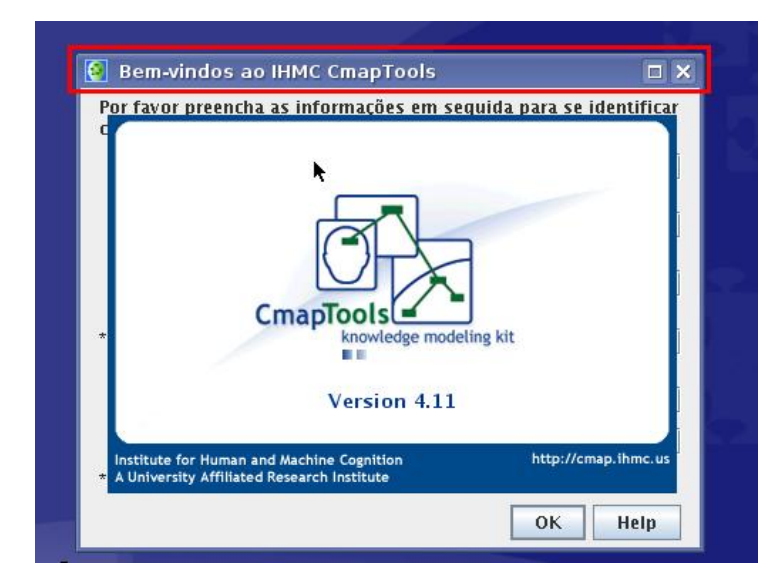

Preencha o formulário e clique em **OK**.

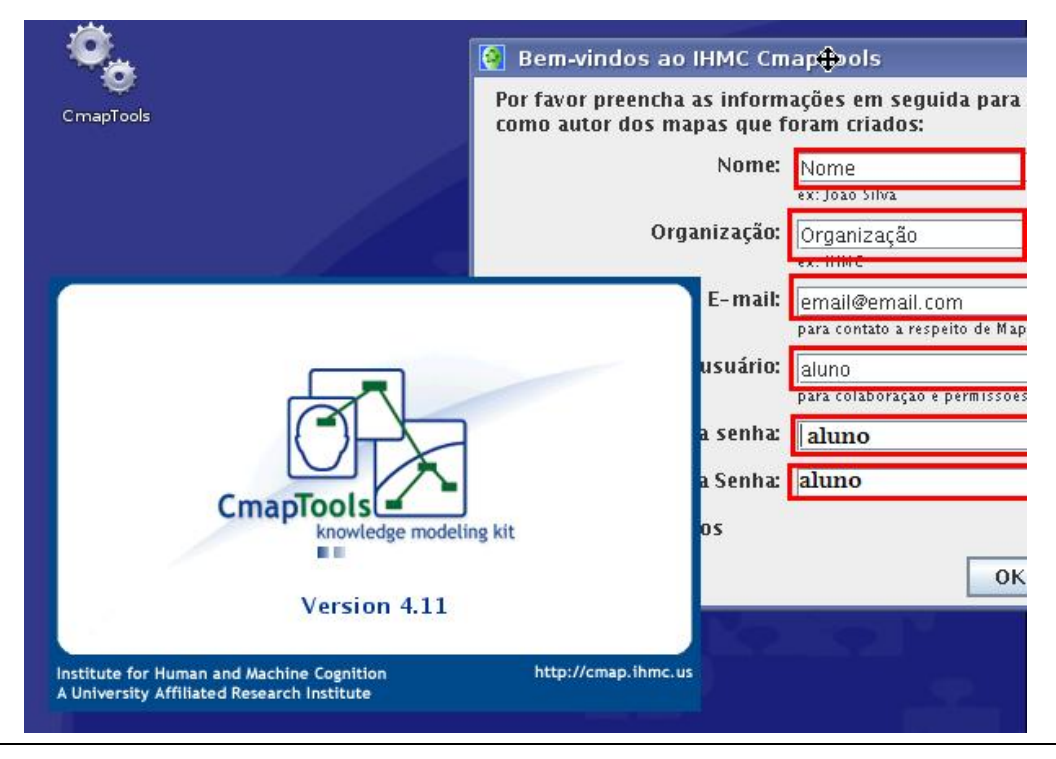

Agora é só aproveitar o programa.

| Visualização - Mapas                  | Conceitua 🔔 🗖         | Arquivo       | título 1<br><u>E</u> ditar | F <u>o</u> rmatar | <u>C</u> olaborar | Ferramen <u>t</u> as | Janela | <b>⊕</b><br>Ajuda | _ [ |
|---------------------------------------|-----------------------|---------------|----------------------------|-------------------|-------------------|----------------------|--------|-------------------|-----|
|                                       | Meus Cmaps            | ф. ф.         | <b>.</b> -                 | 1                 | 00                |                      | •      |                   |     |
| Cmaps em<br>Meu Computador            |                       |               |                            |                   |                   |                      |        |                   |     |
| Cmaps Compartilhados<br>em Servidores |                       |               |                            | Dê um du          | plo-clique para   | a criar um conceito  | í.     |                   |     |
| Favoritos                             |                       |               |                            |                   |                   |                      |        |                   |     |
| 🔲 somente ícones                      | 💼 Apag                | •             |                            |                   |                   | 1000                 | -      |                   | •   |
| 🥪 Menu 📕 🛅 🧕                          | 🔯 Visualização - Mapa | s Conceituais | A S                        | em título 1       |                   | 1 2                  | 93     | 100 🔀             | ED  |